## How to Forward Email to Another Mailbox

- 1. Log in to the Office 365 Portal (portal.office.com) using the credentials of the account you want to forward mail FROM
  - a. If you want to forward from a student account to an employee account use: StarID@Go.minnstate.edu
  - b. If you want to forward from an employee account to a student account use: StarID@minnstate.edu
- 2. Click the Mail icon to connect to your mailbox. \*\*If you log in to email via the Mission Control button you bypass step 2
  - ö
- 3. Click the Gear Icon in the upper right corner to get drop down list for Settings
- 4. Click "Mail" in the "Your app settings" at the bottom of the Settings dropdown
- 5. From the list of options on the left, expand (click the triangle next to the word) "Mail"
- 6. Expand "Accounts"
- 7. Click on "Forwarding"
- 8. Click the circle next to "Start forwarding"
- 9. Enter the email address that you wish to forward mail to
  - a. It is recommended to check the box for "Keep a copy of forwarded messages"
- 10. Click "Save"
- 11. Click on the arrow to the left of "Options" (top left) to return to your mailbox.

| •                                                                                                    |                                                                                                    |     |                                                                                                    |                |
|----------------------------------------------------------------------------------------------------|----------------------------------------------------------------------------------------------------|-----|----------------------------------------------------------------------------------------------------|----------------|
| iii office 365                                                                                                    | Outlook                                                                                                    | (5) | SO-Test                                                                                                    | м 🤱            |
| ⊙ Options                                                                                                    |                                                                                                    |     | Settings                                                                                                    | ×              |
| Shortcuts <ul> <li>General</li> </ul>                                                                                                    | R Save X Discard                                                                                                    |     | Settings                                                                                                    |                |
| <ul> <li>Mail</li> <li>Automatic processing</li> </ul>                                                                                                    | Forwarding                                                                                                    |     | Search all settings                                                                                                    | 2              |
| Automatic replies<br>Clutter<br>Undo send<br>Inbox and sweep nules<br>Junk email reporting<br>Mark as read<br>Mark as read<br>Mark as read<br>Mark as read<br>Participations<br>Read receipts<br>Reply settings<br>Retention policies<br>Block or allow<br>Connected a | Start forwarding     Forward my email to:     StarD@alextech.edu     Kep a copy of forwarded messages     Stop forwarding |     | Automatic replies<br>Create an automatic reply (Out of office)<br>message.<br>Display settings<br>Choose how your Inbox should be organiz<br>Offine settings<br>Use this computer when you're not come<br>to a network.<br>Manage integrations<br>Commet Outlook to your favorite apps an<br>environ. | ized.<br>ected |
| POP and IMAP<br>POP and IMAP<br>Attachment options<br>Attachment preferences<br>Storage accounts<br>A Layout<br>Conversations                                                                                                    |                                                                                                    |     | Theme<br>Default theme<br>Notifications<br>On                                                                                                    | ~              |
| Email signature<br>Focused inbox<br>Link preview<br>Message format<br>Message list<br>Ouick actions                                                                                                    |                                                                                                    |     | Your app settings<br>Office 365<br>Mail<br>Calendar<br>People                                                                                                    |                |
| Reading pane<br>S/MIME                                                                                                    |                                                                                                    |     |                                                                                                    | ^              |
| ▶ Calendar<br>▶ People                                                                                                    |                                                                                                    |     |                                                                                                    |                |